## Evidence personálních identifikátorů v OBD - návod pro autory

Přihlaste se do informačního systému **IS Věda** na adrese <u>http://is.cuni.cz/veda</u> a na stránce portálu zvolte **Vstoupit do evidence tvůrčí činnosti OBD/GAP**.

a) V menu na první stránce (Nástěnka) zvolte nabídku Moje nastavení.

| IS VĚDA<br>EVIDENCE A HODNOCENÍ<br>TVŮRČÍ ČINNOSTI<br>Univerzita Karlova     | Codhlásit se   Image: Codhlásit se   Image: Codhlásit se |
|------------------------------------------------------------------------------|----------------------------------------------------------------------------------------------------|
| GaP   OBD   HelpDesk   Uložené dotazy   Parametrizace   Údržba   Číselníky V | aV   Portlety   Správa organizace Moje nastaveni a                                                                                                    |
| Moje nastavení b                                                             |                                                                                                    |
| Moje úvazky Moje identifikátory OBD: nastavení OBD: uživatelské filtry       | OBD: autorské kolektivy HelpDesk                                                                                                    |
| ORCID: 3                                                                     |                                                                                                    |
| Researcher ID: 🦻                                                             |                                                                                                    |
| Scopus ID:                                                                   |                                                                                                    |
| Uložit                                                                       |                                                                                                    |
| d                                                                            |                                                                                                    |

- b) Klikněte na záložku Moje identifikátory.
- c) **Vyplňte** jednotlivé identifikátory ve formuláři. Nemusí být vyplněny všechny položky.
- d) Uložte formulář tlačítkem Uložit.